## Outlook メールで、多数の宛先を全部表示する方法

1. 下図のメールは、<u>14 名</u>の方に送られていますが、受信画面上は、<u>3 名の名</u> <u>前が表示</u>されて、その他の方は <u>+11</u> と人数表示のみとなっています。 全員の名前を表示するには、このボタンをクリックします

| 主員の名削を衣いりるには、 <u>、のホタン</u> をクリックしよう。                                                                                    | þ                |
|----------------------------------------------------------------------------------------------------|------------------|
| 🛛 🛇 🔍 ↑ ↓ 🖧 🔹 臨時 役員・サークが代表者会議開催のお知らせ - メッヤージ(ディスト形式) 🛛 🗖 -                                                              |                  |
| ファイル メッセージ ヘルプ Q 実行したい作業を入力していざさい                                                                                       |                  |
| $ \begin{array}{c c c c c c c c c c c c c c c c c c c $                                                                 | Q<br><i>z</i> -2 |
| 削除 返信 クイック操作 は 移動 タグ に 編集 音声読み                                                                                          | ズーム 🗛            |
| 五十嵐 一雄 <kazzwushilan@mediacat.ne.jp> 伊神幸代さん; 奥村 忠さん; 各務のぼる さん; + 11、 🕛 4</kazzwushilan@mediacat.ne.jp>                  | (日) 15:42        |
| はいたいでは、<br>協時、役員・サークル代表者会議開催のお知らせ                                                                                       | ~                |
|                                                                                                    |                  |
| 2. そうすると、宛先全員の名前が表示されます。→ このボタンをクリ                                                                                      | ックす              |
| ると、上図に戻ります。                                                                                                    | , , ,            |
|                                                                                                    | o x              |
| ファイル メッセージ ヘルプ 🔉 実行した が作業を入力してください                                                                                      |                  |
| $ \begin{array}{c c c c c c c c c c c c c c c c c c c $                                                                 | Q<br><i>z</i> -4 |
| 2019/02/24 (日) 15:42<br>五十嵐 一雄 <kazzwushilan@mediacat.ne.jp><br/>臨時 役員・サークル代表者会議開催の規知らせ</kazzwushilan@mediacat.ne.jp>   |                  |
| 伊神幸代さん; 奥村 忠さん; 各務のぼる さん; 五十嵐 一雄; 佐橋 康弘さん; 山下 由紀子さん; 神山良雄さん; 杉本 敏弘さん; 大倉弘行さん; 丹羽 睿さ<br>宛先 田中幸子; 能祖 優さん; 平尾 雅生さん; 林 久翁さん | šλ;              |

以上